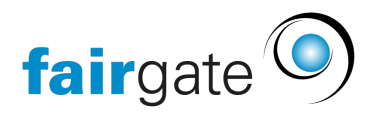

Wissensdatenbank > Kurse- und Events > Eventbezogene Einstellungen > Kontaktanbindung

## Kontaktanbindung

Meike Pfefferkorn - 2021-09-07 - Eventbezogene Einstellungen

Unter dem Menüpunkt "Kontaktanbindung" finden die Sie die Funktionen zur Konvertierung und Verknüpfung mit der Kontaktverwaltung in Fairgate.

Insbesondere wenn auch Rechnungen erstellt werden sollen, ist es notwendig, die Teilnehmenden vorher über die Kontaktanbindung zu verarbeiten. Nur Teilnehmende mit Kontakt können eine Rechnung erhalten.

Konvertieren

Sie können Teilnehmende, die noch keine Kontakte in Ihrer Kontakt-Verwaltung sind, durch "konvertieren zu Kontakt" in Ihr System übernehmen.

Dazu setzen Sie einen Haken in das Kästchen neben den zu konvertierenden Teilnehmenden und klicken dann auf das Hamburger-Menü (drei Striche) und wählen "Zusammenführen bzw. konvertieren zu Kontakt" aus.

| fairgate VERWALTUNG ~                |                                 |                         | Finanzen Verein \vee 🛛 Events 🛩 |                        | •                                     | 👂 Prinzhorntest 🗸 🎝 |
|--------------------------------------|---------------------------------|-------------------------|---------------------------------|------------------------|---------------------------------------|---------------------|
| <ul> <li>Event-Funktionen</li> </ul> | # > Events > Aktive Events      |                         |                                 |                        |                                       |                     |
| Eckdaten                             | a y creito y paulo creito       |                         |                                 |                        |                                       |                     |
| Event-Hierarchie                     | Kontaktanbindu                  | ung - Sommer-Feri       | encamp 2021                     |                        |                                       | Event wechseln 🛄    |
| Anmeldedetails                       | Zusammenführen bzw. konvertiere | en zu Kontakt           |                                 |                        |                                       |                     |
| Preise & Tickets                     | Alle Events zeigen 🛛 🗸 🖌        | lle Typen zeigen 🛛 🗸 Al | le Anmelde-Status zeigen 🗸 🗸    |                        | Q Tab                                 |                     |
| Ausschreibung                        | 1 Kontaktname                   | Anmelde-Status          | <b>≑ Тур</b>                    | Event                  | 🗧 Zusammenführen / Konvertieren zu    | \$                  |
| Anmeldeformular                      | Dioskourol, Castor              | Teilnehmer              | Nicht-Kontake                   | Sommer-Feriencamp 2021 | Konvertiert to Dioskouroi, Castor     |                     |
| Benachrichtigungen                   | Dioskouroi, Helena              | Angemeldet              | Nicht-Kontakt                   | Sommer-Feriencamp 2021 |                                       |                     |
| Dokumente                            | Dioskouroi, Polydeukes          | Tellnehmer              | Nicht-Kontake                   | Sommer-Feriencamp 2021 | Konvertiert to Dioskouroi, Polydeukes |                     |
| Mitarbeitende                        | Gorgo, Medusa                   | Teilnehmer              | Nicht-Kontakt                   | Sommer-Feriencamp 2021 | Konvertiert to Gorgo, Medusa          |                     |
| Teilnehmende                         | Lobo, Romulus                   | Teilnehmer              | Nicht-Kontakt                   | Sommer-Feriencamp 2021 |                                       |                     |
| Kontaktanbindung                     | V Nornir, Urd                   | Angemeldet              | Nicht-Kontake.                  | Sommer-Feriencamp 2021 |                                       |                     |
| > Event-Kategorien 📃                 | Prinzhorn, Tanja                | Teilnehmer              | Nicht-Kontale:                  | Sommer-Feriencamp 2021 |                                       |                     |
|                                      | Zeige 1 bis 7 von 7             |                         |                                 |                        |                                       | ≪ < 1 > ≫           |
|                                      |                                 |                         |                                 |                        |                                       |                     |

Eine Sicherheitsabfrage bittet Sie darum, Ihre Auswahl abermals zu setzen und mit "Zusammenführen/konvertieren" zu bestätigen:

| Kontakte zusammenführen/konvertieren - Sommer-Feriencamp 2021                |                       |                                                        |  |  |  |  |  |
|------------------------------------------------------------------------------|-----------------------|--------------------------------------------------------|--|--|--|--|--|
| Kriterien für Umgang mit Duplikaten basieren auf der primären E-Mail-Adresse |                       |                                                        |  |  |  |  |  |
| Gewählte Angemeldete                                                         | Umgang mit Duplikaten | Existierender<br>zusammenzuführender<br>Verein-Kontakt |  |  |  |  |  |
| 🗌 🔒 Prinzhorn, Tanja                                                         | -                     | -                                                      |  |  |  |  |  |
| 🗌 🐣 Lobo, Romulus                                                            | -                     | -                                                      |  |  |  |  |  |
| Dioskouroi, Castor                                                           | -                     | -                                                      |  |  |  |  |  |
| Dioskouroi, Polydeukes                                                       | -                     | -                                                      |  |  |  |  |  |
| Dioskouroi, Helena                                                           | -                     | -                                                      |  |  |  |  |  |
| Nornir, Urd                                                                  |                       |                                                        |  |  |  |  |  |
| Gorgo, Medusa                                                                |                       |                                                        |  |  |  |  |  |
|                                                                              |                       |                                                        |  |  |  |  |  |
|                                                                              | Abbr                  | echen Zusammenführen/konvertieren                      |  |  |  |  |  |

Nachdem Sie das getan haben, taucht in Ihrer Kontaktanbindungs-Liste unter der Spalte "Zusammenführen / Konvertieren zu" ein neuer Eintrag samt Link auf, in diesem Fall "Konvertiert to Nornir, Urd".

Nicht-Kontak: Sommer-Feriencamp 2021

Konvertiert to Nornir. Urd

Mit einem Klick darauf landen Sie in dem Datenblatt Ihres konvertierten Kontakts, der jetzt auch in Ihrer Kontakt-Verwaltung gespeichert wurde.

| rgate VERWALTONG V           | te 🗸 Dokumente 🗸 Kommunika   | ion – Sponsoren – Finanzen | verein – Events –    |                                      |                  | 🕑 Prinzhorntest ~ |
|------------------------------|------------------------------|----------------------------|----------------------|--------------------------------------|------------------|-------------------|
| > Kontakte > Aktive Kontakte |                              |                            |                      |                                      |                  | ∧ ✔ ≮Zurü         |
| ornir Urd Obersicht          | Daten Verbindungen 📵 Zu      | gehörigkeiten 📵 Notizen 👩  | Benutzerrechte Ø Dok | kumente 🗿 Finanzen 🗿 Log             |                  |                   |
| Keine Mitgliedschaft 🕼       | Persönlich                   |                            |                      | Zugehörigkeiten                      |                  |                   |
| E Kein Sponsor               | Did Tool                     |                            |                      |                                      |                  |                   |
| Newsletter nicht abonniert   | Bild-Test                    | -<br>Du Farm               |                      | Teams                                | -                |                   |
| 8                            | Anredeart                    | Du-Form                    |                      | Arbeitsgrüppen                       |                  |                   |
| Sichtbar im internen Bereich | Coburtsdatum                 | weiblich                   |                      | Rolle Mit geteilter Funktion - 2. b. | -                |                   |
| 2                            | Geourtsoatum                 | -                          |                      | Compion                              |                  |                   |
| Zugang zum internen          | Nationalität                 | -                          |                      | Grennen                              |                  |                   |
| Bereich 3                    | Nationalität 2               |                            |                      |                                      |                  |                   |
| Versandpräferenz: F-Mail     | Test: Funktion in Persönlich |                            |                      | Systeminfos                          |                  |                   |
| Versandproterenzi e man la   |                              |                            |                      |                                      |                  |                   |
|                              |                              |                            |                      | Kontakt-ID Verein                    | 195              |                   |
|                              | Kommunikation                |                            |                      | Erstellt am                          | 30.10.2020 12:20 |                   |
|                              |                              |                            |                      | Zuletzt geändert                     | 30.10.2020 12:20 |                   |
|                              | Primäre E-Mail               |                            |                      | Zuletzt eingeloggt                   |                  |                   |
|                              | Handy                        | -                          |                      | Anzahl Logins                        | 0                |                   |
|                              | Handy 2                      | -                          |                      | Letzte Rechnung erhalten am          |                  |                   |
|                              | E-Mail Eltern 1              |                            |                      |                                      |                  |                   |
|                              | E-Mail Eltern 2              |                            |                      | Adressblock                          |                  |                   |
|                              | Webseite                     |                            |                      | / lar cooorden                       |                  |                   |
|                              | Korrespondenzsprache         | Deutsch                    |                      | Korrespondenzadresse                 |                  |                   |
|                              |                              |                            |                      | Lind Normin                          |                  |                   |
|                              |                              |                            |                      | ord Normin                           |                  |                   |

Zusammenführen

gate Vereinslösung V4.10.1

Nornir, Urd

Es kann vorkommen, dass sich Personen mit einer E-Mail-Adresse anmelden möchten, die

bereits im System vorhanden ist, z. B. Ehepartner, Kinder oder falls Arbeitskollegen sich eine Team-Adresse teilen.

In Fairgate ist die hinterlegte <u>Primäre E-Mail-Adresse</u> das einzigartige Merkmal, mit dem sich Kontakte voneinander unterscheiden lassen. Daher kann sie nur ein einziges Mal vergeben werden.

In diesem Beispiel hat sich George mit derselben Adresse angemeldet, die bereits bei Tanja hinterlegt ist. Es ist allerdings möglich, sein Datenblatt zu erstellen und im selben Schritt die E-Mail-Adresse als primär bei ihm zu hinterlegen und sie dem anderen Kontakt zu entziehen. Der Kontakt, den die primäre E-Mail-Adresse entzogen wurde, kann sich dann nicht mehr mit dieser Adresse im Fairgate-System anmelden.

Markieren Sie die zusammenzuführenden Kontakte mit einem Haken, öffnen Sie das Hamburger-Menü (drei Striche) und wählen Sie "Zusammenführen bzw. konvertieren zu

| Kontaktanbindung - Sommer-Fe<br>Zusammenführen bzw. konvertieren zu Kontakt |                        |                         |  |  |  |  |
|-----------------------------------------------------------------------------|------------------------|-------------------------|--|--|--|--|
| Alle Ev                                                                     | ents zeigen 🗸 🗸 🗸      | Alle Typen zeigen 🛛 🗸 🗸 |  |  |  |  |
| 2                                                                           | Kontaktname            | Anmelde-Status          |  |  |  |  |
|                                                                             | Dioskouroi, Castor     | Teilnehmer              |  |  |  |  |
|                                                                             | Dioskouroi, Helena     | Angemeldet              |  |  |  |  |
|                                                                             | Dioskouroi, Polydeukes | Teilnehmer              |  |  |  |  |
|                                                                             | Gorgo, Medusa          | Teilnehmer              |  |  |  |  |
|                                                                             | Lobo, Romulus          | Teilnehmer              |  |  |  |  |
|                                                                             | Nornir, Urd            | Angemeldet              |  |  |  |  |
| ~                                                                           | Prinzhorn, George      | Angemeldet              |  |  |  |  |
| ~                                                                           | Prinzhorn, Tanja       | Teilnehmer              |  |  |  |  |

Kontakt".

Die Sicherheitsabfrage bittet Sie um Bestätigung.

Achtung: Ausserdem entscheiden Sie hier unter "Umgang mit Duplikaten", welcher der Kontakte die E-Mail-Adresse als primäre erhalten soll.

| Kontakte      | ~ Dokumer                                                                                             | nte ~ Komi  | munikation – Sponsoren – | Finanzen Verein 🗸 Event            | s <b>~</b>    |                                                    |               |  |
|---------------|----------------------------------------------------------------------------------------------------|-------------|--------------------------|------------------------------------|---------------|----------------------------------------------------|---------------|--|
|               |                                                                                                    | Kontakte zu | usammenführen/konvert    | ieren - Sommer-Feriencan           | np 2021       |                                                    | ×             |  |
| <b>☆</b> > E\ | ✿ > Events > Aktive<br>Kriterien f ür Umgang mit Duplikaten basieren auf der prim ären E-Mail-Adresse |             |                          |                                    |               |                                                    |               |  |
|               | Kontak                                                                                                |             |                          |                                    |               |                                                    |               |  |
| Alle Ev       | ents zeigen                                                                                           | Gewäl       | nlte Angemeldete         | Umgang mit Dup                     | likaten       | Existierender<br>zusammenzuführe<br>Verein-Kontakt | ender         |  |
| 2             | Kontaktna                                                                                             |             | inzhorn, George          | <ul> <li>Diesen Kontakt</li> </ul> | verwenden     |                                                    |               |  |
|               | Dioskouroi,                                                                                           | 🖰 Pri       | nzhorn, Tanja            | <ul> <li>Diesen Kontakt</li> </ul> | verwenden     |                                                    |               |  |
|               | Dioskouroi,                                                                                           |             |                          |                                    |               |                                                    |               |  |
| -             | Dioskouroi,                                                                                           |             |                          |                                    | Abbrechen     | Zusammenführen                                     | /konvertieren |  |
|               | Gorgo, Medua                                                                                          | a           | reineriner               | NICHL-KOHLBRC                      | sommer-renem  | camp 2021                                          | Konverue      |  |
|               | Lobo, Romulu                                                                                          | IS          | Teilnehmer               | Nicht-Kontakt                      | Sommer-Ferien | camp 2021                                          | -             |  |
|               | Nornir, Urd                                                                                           |             | Angemeldet               | Nicht-Kontakt                      | Sommer-Ferien | camp 2021                                          | Konvertie     |  |
|               | Prinzhorn, Ge                                                                                         | orge        | Angemeldet               | Nicht-Kontakt                      | Sommer-Ferien | camp 2021                                          | Zusamme       |  |
| ~             | Prinzhorn, Tai                                                                                        | nja         | Teilnehmer               | Nicht-Kontakt                      | Sommer-Ferien | camp 2021                                          | Zusamme       |  |

Nach einem Klick auf "Zusammenführen/konvertieren" wird Ihre Entscheidung gespeichert und in der Listen-Ansicht angezeigt:

| Prinzhorn, George | Angemeidet | Nicht-Kontakt | Sommer-Feriencamp 2021 | Zusammengeführt to <u>Prinzhorn. George</u> |
|-------------------|------------|---------------|------------------------|---------------------------------------------|
| Prinzhorn, Tanja  | Teilnehmer | Nicht-Kontakt | Sommer-Feriencamp 2021 | Zusammengeführt to Prinzhorn, George        |

In der Kontakt-Verwaltung können Sie jetzt sehen, dass George erstellt wurde und zusätzlich die E-Mail-Adresse als primäre an ihn übergegangen ist:

■ Aktive Kontakte 2/26

|   | Kontakt 🔻             | Primäre E-Mail            | Strasse 🖀 🗍 | PLZ 🖀 🏺 | Ort 🖀 🏺 | Handy |
|---|-----------------------|---------------------------|-------------|---------|---------|-------|
|   | 🔹 Prinzhorn, Tanja    | -                         | -           | -       | -       | -     |
| : | 🛉 Prinzhorn, George 🕼 | tanja.prinzhorn@fairgate. | ch -        | -       | -       | -     |
|   | J.                    |                           |             |         |         |       |